Atelier App iOS • Explain Everything

**Explain Everything** 

# 

Prix : 2,39 €

- > Lien iTunes Store
- > Site du développeur

Outil multidisciplaine Création de screencasts

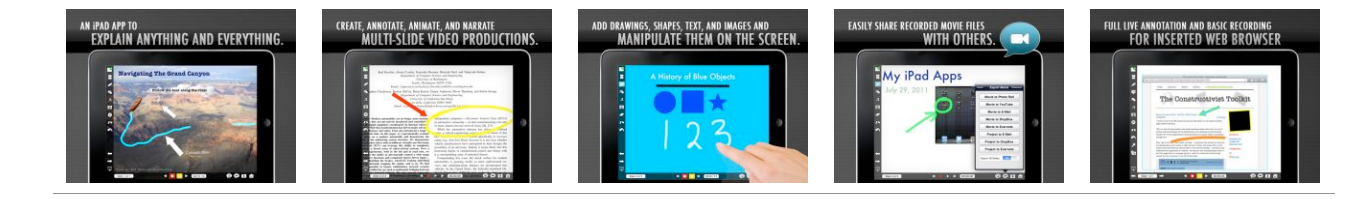

Explain Everything est un outil facile à utiliser qui vous permet d'annoter, animer et narrer des explications et présentations. Vous pourrez créer des leçons interactives dynamiques, des activités et des tutoriaux en utilisant le design flexible et intégré d'Explain Everything. Utilisez Explain Everything comme un tableau blanc interactif en en utilisant l'écran vidéo de l'iPad2.

Explain Everything enregistre des dessins sur l'écran, des annotations, des mouvements d'objets et capture de l'audio via le microphone de l'iPad. Importez vos photos, PDF, PPT et Keynote à partir de Dropbox, Evernote, Mail, la bibliothèque de photos de votre iPad ou directement de l'appareil photo de votre iPad. Exportez des films MP4, des images PNG et partagez le projet XPL avec d'autres personnes.

## Écran d'accueil

C'est à partir de cet écran que vous gérez vos projets existants et créez de nouveaux projets.

#### **New Projects**

Commencez avec une présentation vierge ou importez des photos, PDF, PPT, Keynote, DOC, XLS, Numbers, Pages et des fichiers RTF à partir de votre bibliothèque de photos sur votre iPad, Dropbox et compte Evernote. Vous pouvez ouvrir des pièces jointes d'e-mails dans Explain Everything à partir de l'application Mail.

Quand vous importez un projet, chaque photo, diapositive ou PDF est inséré sur une image différente dans Explain Everything. Une fois importés, les diapositives peuvent être supprimées et déplacées.

#### **Blank Project**

Commence un projet vierge.

#### Import from Evernote

Se connecte à votre compte Evernote pour importer des PDF et des images. Les utilisateurs de Evernote Pro peuvent également importer des présentations Keynote ou Powerpoint.

#### Import from Photos

Choisissez des photos dans votre bibliothèque.

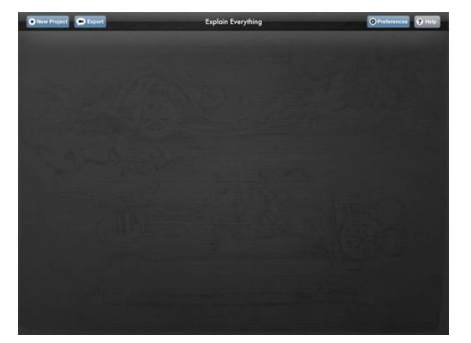

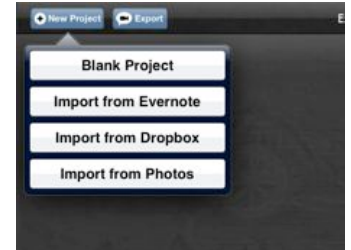

#### Import from Dropbox

Se connecte à votre compte Dropbox pour importer des fichiers PDF, images, Powerpoint et Keynote.

#### **Existing Projects**

Ouvrez un projet existant en touchant son icône.

Maintenez votre doigt sur une icône pour accéder à l'option de suppression.

Touchez le bouton et sélectionnez l'onglet d'un projet pour exporter un film ou un projet à partir de la page d'accueil.

#### Preferences

Evernote, Dropbox, YouTube, Twitter et Facebook seront gardés en mémoire tant que vous utilisez Explain Everything. Vous pouvez vous déconnecter dans le menu Preferences.

**Drawings Become Objects**: Dans Explain Everything, quand vous dessinez sur une image, une page PDF, une forme, une zone de texte, le dessin et les objets derrière sont automatiquement groupés pour qu'ils puissent être redimensionnés, tournés ou bougés. Si cette option est inactive, les dessins ne se lient pas aux dessins de l'arrièreplan.

**Divide PDF/PPT/KEY into pages** : Vous avez la possibilité d'importer des documents et des présentations comme diapositive individuelle ou comme un seul objet image

 Preferences

 Smoothing drawings

 Drawings become objects

 Drawings become objects

 Divide PDF into pages

 Divide PDF into pages

 Divide KEY into pages

 Show hand tool

 Account linkage

 DropBox

 YouTube

 Twitter

 Facebook

contenant tous les diapositives. Par défaut, les diapositives sont importées comme diapositive séparée dans Explain Everything.

### Page de création des diapositives

Explain Everything utilise la méthode du storyboarding sur base de diapositives pour préparer des explications et des présentations. Quand vous enregistrez, toutes les actions sur l'écran comprenant le dessin, le mouvement, la mise à l'échelle, la rotation et l'addition d'objets sont enregistrées le long d'une narration capturée via le microphone de l'iPad. Les explications et les présentations peuvent être exportées et partagées en tant que films ou images. Les projets peuvent être partagés par e-mail et Dropbox pour un travail collaboratif.

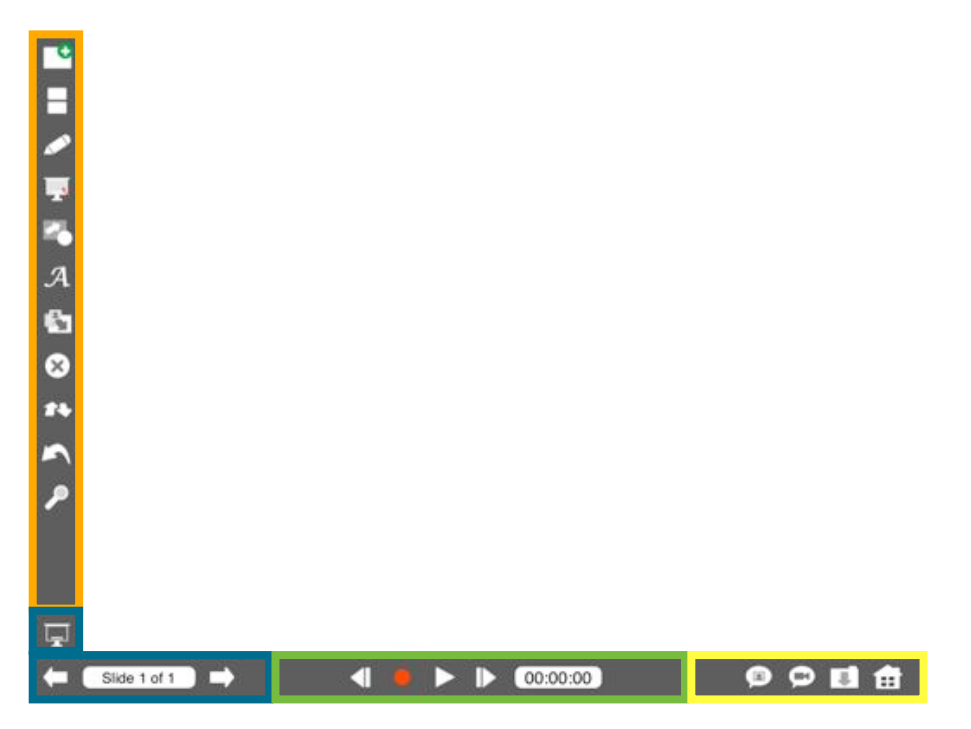

#### Les outils

- Nouvelle diapositive: Ajoute une nouvelle diapositive à la suite de celui sélectionné.
- Trieur de diapositives: Fournit un résumé des diapositives déjà présentes dans la présentation. Maintenez votre doigt sur l'onglet de la diapositive pour bouger, dupliquer, ou supprimer la diapositive.
- Dessin: Sélectionne le stylo. Pour changer les options d'écriture (couleur, épaisseur, transparence et le type de stylo), maintenez enfoncé ce bouton.
- Laser: Touchez cette icône pour activer le laser qui vous permet de mettre des éléments de votre présentation en avant.
- Formes et lignes: Touchez rapidement ce bouton pour sélectionner les formes et lignes actuelles. Touchez longtemps l'icône pour choisir des formes et des lignes, les couleurs, bordures et transparence. Touchez et dessinez la forme désirée sur la diapositive. Cet outil conserve les paramètres sélectionnés.
- Texte: Touchez rapidement pour sélectionner l'outil texte. Touchez longtemps pour choisir la taille, la police, la couleur, et la bordure de texte. Cet outil conservera les paramètres précédents.
- Insérer un objet: Insérez une image de la bibliothèque de votre iPad, Dropbox ou Evernote. Vous pouvez aussi prendre une nouvelle photo directement via l'appareil photo de l'iPad. Quand une photo est sélectionnée, vous pouvez la redimensionner, la tourner ou la rogner avant de l'insérer dans le projet. Insérer autre -> Navigateur web: insérez une page web dans votre présentation que vous pouvez annoter. Pour supprimer les annotations, touchez le bouton supprimer. Les possibilités d'enregistrement sont limitées. Glisser vers la droite avec trois doigts pour capturer l'image annotée et l'envoyer vers une nouvelle diapositive à la fin du projet et glisser vers la gauche pour envoyer l'image au début du projet.
- Supprimer/Effacer: Sélectionnez l'outil de suppression et choisissez les objets de votre diapositive que vous voulez supprimer. Vous serez averti avant la suppression définitive. Quand le stylo est sélectionné, l'outil de suppression devient un effaceur qui vous permet de supprimer les dessins en cours de réalisation.
- Annuler: Annule la dernière action effectuée.
- Organiser: Dispose les objets en avant ou arrière-plan.
- Zoom : Zoomez et dézoomez avec deux doigts . Utilisez un doigt pour faire déplacer la diapositive sur la présentation. Double-cliquez pour revenir à 100 % des objets encadrés.

#### Présentation et navigation

- Diapositive précédente: Revient à la diapositive précédente
- Diapositive suivant: Avance à la diapositive suivante.
- Mode présentation: Vue en plein écran. Ce mode cache la barre d'outils et fournit une barre d'outils miniature avec uniquement les options de navigation, le trieur de diapositives, l'outil de création d'une nouvelle diapositive et les outils de dessin. C'est surtout utile pour les présentations.

#### **Enregistrement et play-back**

- Rebobiner: Retourne au début de l'enregistrement de la diapositive active.
- Enregistrer: Démarre l'enregistrement.
- Play: Joue l'enregistrement à partir de la diapositive active. Pendant l'enregistrement, ce bouton devient le bouton de pause.
- Avance: Avance jusqu'à la fin de l'enregistrement de la diapositive active. Il est possible d'ajouter des enregistrements à la fin de la diapositive.

#### **Enregistrer et exporter**

- Exporter Image: Exporte la diapositive active en tant qu'image vers la bibliothèque de votre iPad, Evernote ou Dropbox. Il est possible d'envoyer les images au format PDF par e-mail, vers Dropbox ou Evernote.
- Exporter vidéo: Exporte votre présentation vidéo vers la bibliothèque de votre iPad, Dropbox, YouTube ou par email. Vous pouvez également exporter les fichiers projets vers Dropbox et par e-mail pour que d'autres puissent y travailler. Le changement de la résolution et d'autres options d'export sont présents dans le menu «Preferences» de l'outil exporter vidéo.
- Sauver le projet: Sauve vos fichiers de projets dans Explain Everything. Vous pouvez écraser vos fichiers existants et sauvegarder des copies de fichiers.
- Accueil: Retourne à l'écran d'accueil. Si le projet n'a pas été sauvé, il vous sera demandé de le faire et de donner un nom au projet.

#### **Fonctions avancées**

- Grouper des objets: Cliquez trois fois sur des objets superposés pour les grouper ou les «dégrouper». Par défaut, les objets superposés deviennent groupés automatiquement.
- Pivoter une image: Double-cliquez sur l'image pour la faire pivoter de 90° dans le sens des aiguilles d'une montre.
- Ajuster le texte et les formes: Double-cliquez sur le bord de la zone de texte ou de l'image pour étendre l'objet ou éditer le texte.
- Mouvement de plusieurs objets: Plusieurs objets peuvent être déplacés, redimensionnés et tournés en même temps.
- Sauvegarde automatique: Les projets seront automatiquement sauvés si le programme ferme inopinément ou si vous changez le programme en arrière-plan.

#### **Guides vidéos**

Plus d'informations et des guides vidéos:

- <u>http://www.explaineverything.com/ee-showcase.html</u>
- <u>http://www.explaineverything.com/video-guides.html</u>